# **Certified Permitting Professional (CPP)**

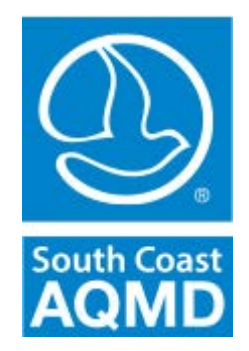

# User Manual for CPP Web Application

# **Table of Contents**

| 1. AQMD Home Page                           |
|---------------------------------------------|
| 1.1. Overview                               |
| 1.2. LOGIN                                  |
| 1.3. REGISTRATION1-5                        |
| 1.4. AQMD User Forget Password1-7           |
| 1.5. Update Profile                         |
| 1.6. Update Registration                    |
| 2.CPP                                       |
| 2.1. VIEWING FACILITIES:                    |
| 2.2. VIEWING FACILITY DETAILED INFORMATION: |
| 2.3. VIEWING APPLICATION INFORMATION        |

# 1. AQMD Home Page

#### 1.1. Overview

The Data Access System (DAS) login screen could be accessed through the AQMD website (<u>www.aqmd.gov</u>) via:

#### Programs/ Business/ Certification Programs & Training/ Certified Permitting Professional/Data Access

#### or through this link:

#### http://www3.aqmd.gov/webappl/wc/Security/Login.aspx?ReturnUrl=%2fwebappl%2fcpp%2fdefault. aspx

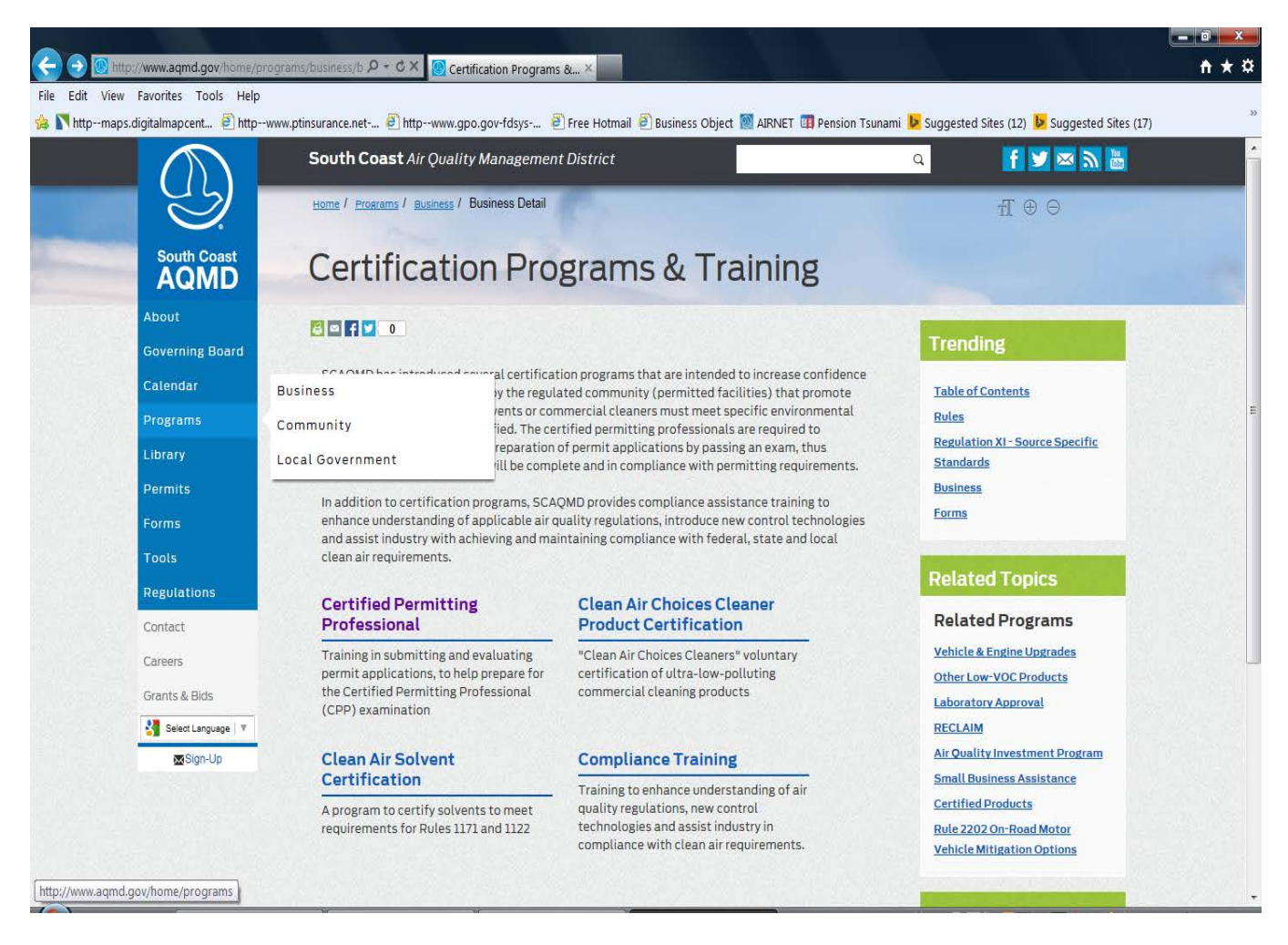

The AQMD web application login screen is an initial screen for all the AQMD applications. It consists of the following functionalities:

| South Coast                                                  | gement District                                                                                                |                                                                                                    |
|--------------------------------------------------------------|----------------------------------------------------------------------------------------------------|----------------------------------------------------------------------------------------------------|
| Cleaning the air that we breathe<br>Downloads<br>Coming Soon | You'll need a User ID to:<br>Submit Notifications to the District<br>Search/View your notifications            | User ID<br>Password                                                                                                    |
| Public Search<br>Coming Soon                                 | Access web-based applications     Create User ID     It's quick and easy!     AQMD Users click here, to login. | I forgot my Password, please <u>e-mail my</u><br><u>Password</u><br>* Your User ID and Password must be entered<br>exactly as created (i.e. upper and lower case<br>letters). |
| Home Employment Contact Us 21865 Copie                       | Terms & Conditions   Privacy   Website Navigation<br>ny Dr. Diamond Bar, CA 91765 - (909) 396-200              | Tips         Question or Need Info:         Report Website Problem           0 - (800) CUT-SMOG (288-7664)                                                                    |

#### **1.2.** Login

- **Login Module**: The users can login to Web Applications in the following ways:
  - External User's Login: The user has to enter the valid 'User Id' and Password, to enter the AQMD web applications.

|                                                                  |                                                                                                    | Web Apps                                                             |
|------------------------------------------------------------------|----------------------------------------------------------------------------------------------------|----------------------------------------------------------------------|
| Cleaning the air that we breathe                                 |                                                                                                    |                                                                      |
| Welcome testshe testshe!                                         |                                                                                                    | Tuesday, April 13, 2010                                              |
| Browse Applications           CPP           CPP Facility Display | User Profile Manager           2         Change Password           3         Update Profile           4         Update Registration           5         Logout |                                                                      |
| Home Employment   Contact Us   Terms 8<br>21865 Copley Dr, I     | a Conditions   Privacy   Website Navigation Tips   5<br>Diamond Bar, CA 91765 - (909) 396-2000 - (800                                                          | Question or Heed Info? Report Website Problem )) CUT-SMOG (288-7664) |

- When 'Create User ID' button is clicked: It allows user to register for one or more than one AQMD web applications.
- When 'go>>' button is clicked: It allows a registered user to login to the AQMD web application, on successful verification of the User ID and Password. The "AQMD Web Apps" screen is displayed.
- When 'email my password' hyperlink is clicked: It allows a registered user to regenerate a new password to replace a forgotten password.

## 1.3. Registration

Registration is a 3 step process

Step 1: Select Application 'CPP'. Click continue.

| ser Registration -       | Step 1                                                                |  |
|--------------------------|-----------------------------------------------------------------------|--|
| elect the application(s) | that you wish to register and proceed to the next step.               |  |
| Application              | Description                                                           |  |
| R461Application          | Submit Notifications for Rule 461 (Testing, Test Results, Backfills). |  |
| F R1113                  | Submit Rule 1113 Application                                          |  |
| AER                      | Annual Emissions Reporting System.                                    |  |
| CPP                      | CPP Facility Display                                                  |  |
|                          | Continue                                                              |  |

Step 2: Select application Role 'CPP User'. Click Continue.

| Jser Registrat      | ion - Step 2                                             |
|---------------------|----------------------------------------------------------|
| Select your applica | tion specific role and proceed to the next step.         |
| Application         | Applicable Roles                                         |
| CPP                 | P CPP User                                               |
| Note: Based on th   | P Roles selected, you may get more than one application. |

Step 3: Fill in user details. Check Disclaimer. Click 'Submit'.

| l field namer m                    |                                             |                                           |                                                |                       |                                  |                   |        |
|------------------------------------|---------------------------------------------|-------------------------------------------|------------------------------------------------|-----------------------|----------------------------------|-------------------|--------|
| I field names m                    |                                             |                                           |                                                |                       |                                  |                   |        |
| at new names m                     | arked with (*) are co                       | mpulsory. Email i                         | id is the login id for 1                       | he AQMD application   | IS.)                             |                   |        |
| Email Id                           | testshe@test.com                            |                                           | *                                              |                       |                                  |                   |        |
| Confirm EmailId                    | testshe@test.com                            |                                           | *                                              |                       |                                  |                   |        |
| First Name                         | testshe                                     | * Middle Initial                          | s testshe                                      | Last Name test        | she                              | •                 |        |
| Work Address                       | Street Number                               | Direction                                 | Street Name                                    | Suffix                |                                  |                   |        |
|                                    | testshe                                     | EAST                                      | ▼ testshe                                      | * ALY                 | -                                |                   |        |
|                                    | Appt/Unit                                   | testshe                                   | . —<br>Cro                                     | ss Street testshe     | _                                |                   | -      |
|                                    | City                                        | State                                     | Zip                                            | Zip Four              |                                  |                   |        |
|                                    | diamond bar *                               | CA                                        | • 91765                                        |                       |                                  |                   |        |
| Vork Phone                         |                                             | Ext 111                                   | _                                              |                       |                                  |                   |        |
| ax                                 | 111 -111111                                 |                                           |                                                |                       |                                  |                   |        |
| ecurity Question                   | testshe                                     |                                           |                                                |                       |                                  |                   |        |
| ecurity Answer                     | testshe                                     |                                           |                                                |                       |                                  |                   |        |
|                                    |                                             |                                           |                                                |                       |                                  |                   |        |
|                                    |                                             |                                           |                                                |                       |                                  |                   |        |
| Please enter                       | the name as dis                             | played in the                             | e image.                                       |                       |                                  |                   |        |
| V7QG75                             |                                             |                                           |                                                |                       |                                  |                   |        |
| mage Text                          | V7QG75                                      | *                                         |                                                |                       |                                  |                   |        |
| Disclaimer                         |                                             |                                           |                                                |                       |                                  |                   |        |
|                                    |                                             |                                           |                                                |                       |                                  |                   |        |
| The informatio                     | n you provide above                         | will be used to co                        | rrespond with you a                            | nd help us better ta  | ilor our comm                    | unications to you | ir 🛛   |
| nterests. we a<br>providing this i | re committed to mai<br>nformation, please d | intaining your pri<br>lick on the "Cancel | Ivacy during your vi<br>I'' button below to ex | it to aqmd.gov. Hov   | vever, 11 you a<br>By submitting | this information  | e vou  |
| consent to us u                    | sing it as described a                      | bove and sharing                          | it within our global                           | organization for the  | ese purposes. I                  | declare under p   | enalty |
| of perjury that                    | I am a duly-authoriz                        | ed representativ                          | e of the entity requi                          | red to file this form |                                  |                   |        |
|                                    | Tarma B. Condi                              | tions and confirm                         | that I have send the                           | Deivers Statement     |                                  |                   |        |

User's password is mailed to the registered Email id.

| leaning the air tl | at we breathe                 |                                   |                           |                      |  |
|--------------------|-------------------------------|-----------------------------------|---------------------------|----------------------|--|
| Thank You          |                               |                                   |                           |                      |  |
| hank You for reg   | stering with AQMD. Your passw | ord has been sent to your regis   | tered Email account.      |                      |  |
|                    |                               | Return to Login Page              |                           |                      |  |
|                    |                               |                                   |                           |                      |  |
| tome Employment    | Contact Us Terms & Conditions | Privacy   Website Navigation Tips | Question or Need Info? Re | port Website Problem |  |
|                    | 21865 Copley Dr, Diamond Bar  | , CA 91765 - (909) 396-2000 - (8  | 00) CUT-SMOG (288-7664)   |                      |  |
|                    |                               |                                   |                           |                      |  |

#### 1.4. AQMD User Forget Password

This feature allows the user to enter his registered Login Id, the system will check if the Login Id is a valid user. If the user's 'Login Id' is valid, then the user's security question will be prompted to the user to enter the security answer. On successful verification of the security answer, a new password is generated by the system and sent across to the user's registered email.

|                                      | Web Apps                                          |
|--------------------------------------|---------------------------------------------------|
| aving the air that we breathe        |                                                   |
| nange Password                       |                                                   |
| ase enter your current and new passw | ord.                                              |
| arrent Password                      | •                                                 |
| w Password                           | · ·                                               |
| onfirm New Password                  | •                                                 |
|                                      | Update Reset Return                               |
| Need infe                            | rmation or have a question? • webinquiry@aqmd.gov |

The functionalities available on the screen are:

- > **Update**: To update the new password into the database
- **Reset**: To reset the fields.

**Note**: if the user clicks on the '**Update**', the system will encrypt the password entered by the user as the '**Current Password**' and along with the '**User ID**' will be validated from the database. If the user '**Current Password**' fails, an error message will be displayed to the user; else a 'password successfully changed' message will be displayed to the user.

\_

## 1.5. Update Profile

Allows the user to view or edit the profile. When Update Profile link is clicked the following page is displayed.

| Cleaning the air that | we breathe                            |                     |   |
|-----------------------|---------------------------------------|---------------------|---|
| My Profile            |                                       |                     |   |
| Make changes to you   | profile settings and click on update. |                     |   |
| Email Id              | testshe@test.com                      | *                   |   |
| Confirm Email Id      | testshe@test.com                      | <b>*</b>            |   |
| First Name            | testshe * Middle Initials testshe     | Last Name testshe   | * |
| Work Address          | Street Number Direction Street Na     | ime Suffix          |   |
|                       | testshe EAST 💙 testshe                | * ALY 🗸             |   |
|                       | Appt/Unit testshe Ci                  | ross Street testshe |   |
|                       | City State Zip                        | Zip Four            |   |
|                       | diamond bar * CA 💙 * 91765            | <b>*</b>            |   |
| Work Phone            | 111 - 1111111 Ext 111                 |                     |   |
| Fax                   | 111 - 1111111                         |                     |   |
| Security Question     | testshe                               | *                   |   |
| Security Answer       | testshe                               | *                   |   |
| Show Disclaimer       | ◯ Show                                |                     |   |
|                       | Update Reset                          | Return              |   |

The functionalities displayed on the screen are:

- > **Update**: Updates the new profile into the database.
- **Reset**: Resets the previous values.
- **Return**: Displays the Web Apps page.

#### 1.6. Update Registration

The user can update his or her registration (register to new applications or change his or her role in the currently registered applications).

|                       | Web Apps                                                                 |   |
|-----------------------|--------------------------------------------------------------------------|---|
| aning the air that we | breathe                                                                  |   |
| odate Registratio     | n                                                                        |   |
|                       |                                                                          |   |
| Application           | Applicable Roles                                                         |   |
| Vebcore               | ReadOnly (ReadOnly)                                                      |   |
|                       | ✓ Webcore Facility Owner (Facility Owner Description)                    |   |
| R1403Application      | ☑ 32432 (23342')                                                         |   |
|                       | ✓ R1403 Tester (R1403 Tester)                                            |   |
| Active461             | TestRolls (TestRolls)                                                    |   |
|                       | sdfsd'lll's';s' (';'s; ";hhhhhh'h''h ';)                                 |   |
| <b>-</b>              | Restrictive Dummy (Restrictive Dummy)                                    |   |
| _ App1                | Sadsts (sdtsts)                                                          |   |
|                       | Webcore rester bescription)                                              |   |
| 2 B4418 policytion    | Ext Rest Role           Rest Role           Rest Role                    |   |
|                       | R461 Tester (R461 Tester Role, resters will be registering to dristole.) |   |
| 10/910/               | KSDE IKDE IKS ISKDEG KSEHG K IHS IKEG H IKEG (S IKDE)                    |   |
| tect1                 | NewtestBoll (New TEst Boll)                                              |   |
| Test Vinav            | Test Pole (Test Pole desc)                                               |   |
|                       | P461 Tester (P461 Tester Description)                                    |   |
| _ cfro                | ViewDek                                                                  |   |
|                       | - #IGWORKY                                                               |   |
|                       |                                                                          |   |
|                       | Update Cancel                                                            |   |
|                       |                                                                          | - |

The following fields are displayed on the screen:

- > **Application:** Displays a list of applications.
- > Applicable Roles: Displays list of applicable roles for a selected application.

The following functionalities are available on the screen:

- > Update: Updates the user's registered applications and roles in the applications.
- **Cancel**: To cancel the changes.

# 2.CPP

### 2.1. Viewing Facilities:

When '**CPP' Application** option is selected from the **Web Apps** screen, the Facility dropdown screen is displayed. This screen displays a list of active facilities of the logged-in user.

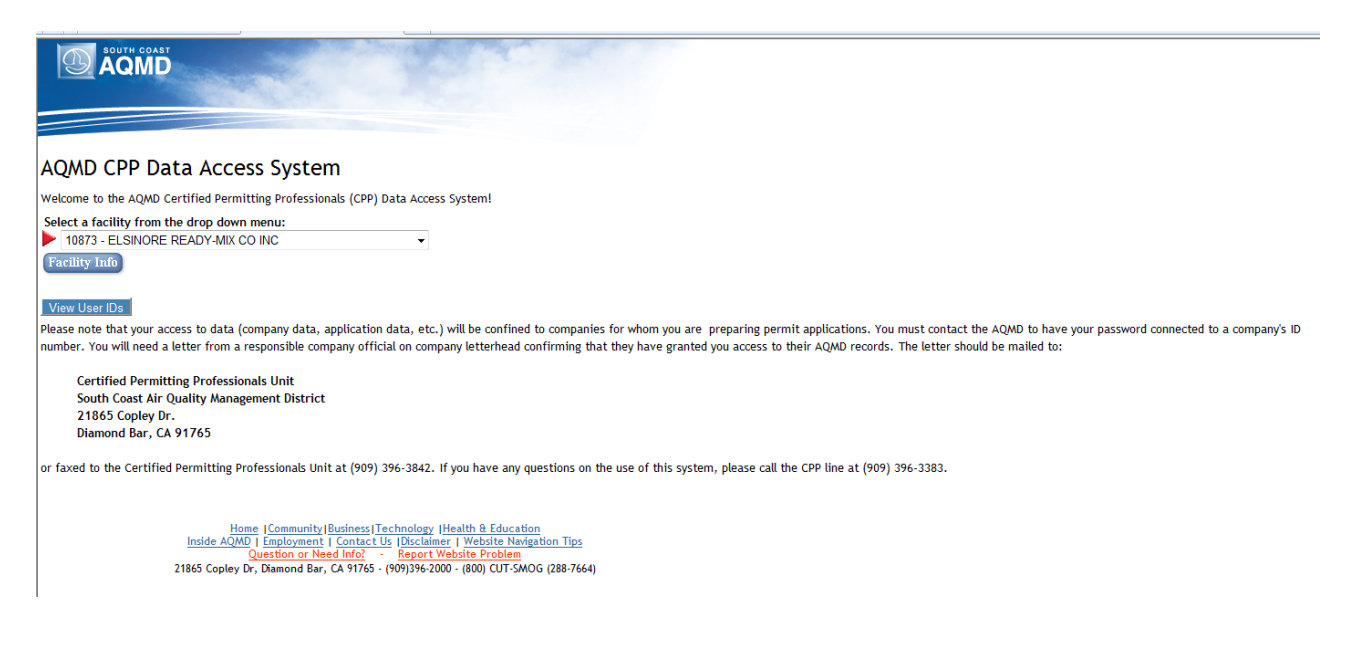

The fields displayed on the screen are as follow:

- Facility Information
  - Facility ID: Displays the facility id.
  - Facility Name: Displays the name of the facility.

The following functionalities are available on the screen:

**Facility Info:** Click **'Facility Info'** to view the facility detailed information.

## 2.2. Viewing Facility detailed information:

When the 'Facility Info' link is clicked, the facility information details screen is displayed.

| 5                      |           | -          |                                                        |                                        |  |              |               |               |  |
|------------------------|-----------|------------|--------------------------------------------------------|----------------------------------------|--|--------------|---------------|---------------|--|
|                        |           | -          |                                                        |                                        |  |              |               |               |  |
|                        |           |            |                                                        |                                        |  |              |               |               |  |
|                        |           |            |                                                        |                                        |  |              |               |               |  |
| AQMD (                 | C.P.P F   | Facility   | Information                                            |                                        |  |              |               |               |  |
| Company ID:            |           | 49         |                                                        |                                        |  |              |               |               |  |
| Parent Comp            | any ID :  | 800089     |                                                        |                                        |  |              |               |               |  |
| Name :                 |           | EXXONMO    | BIL OIL CORP, TK TRK LDG RACK #                        | <sup>4</sup> 49                        |  |              |               |               |  |
|                        |           | 3700 W 19  | 0TH ST                                                 |                                        |  |              |               |               |  |
| Mail Address           |           | 3700 W 19  | ., CA 90503-5733<br>0TH FRS BLDG ROOM 201 ST ATTN      | ENVIRONMENTAL GROUP                    |  |              |               |               |  |
| (Optional)             |           | TORRANCE   | , CA 90509-2929                                        |                                        |  |              |               |               |  |
| Contact :              |           | CRAIG SAK  | AMOTO                                                  |                                        |  |              |               |               |  |
| Telephone :            |           | (310)2124  | 597                                                    |                                        |  |              |               |               |  |
| Pollutant              |           | PTE        |                                                        | NSR Positive Balance (Ibs/day)         |  |              |               |               |  |
| ROG                    |           | 20         |                                                        | 20                                     |  |              |               |               |  |
| Appl #                 | Device II | ) Permit # | Application Type                                       | Application Status                     |  |              |               |               |  |
| <b>384499</b>          | 0         |            | Alteration/Modification                                | APPLICATION CHANGED FROM CLASS I - III |  |              |               |               |  |
| <b>a</b> <u>391813</u> | 0         | F80303     | Permit to Operate without prior<br>Permit to Construct | PERMIT TO OPERATE GRANTED              |  |              |               |               |  |
| <b>A16750</b>          | 0         | A15935     | Permit to Operate                                      | PERMIT TO OPERATE GRANTED              |  |              |               |               |  |
| <b>A21946</b>          | 0         | P03562     | Permit to Operate                                      | PERMIT TO OPERATE GRANTED              |  |              |               |               |  |
| A28779                 | 0         | P14515     | Permit to Operate                                      | PERMIT TO OPERATE GRANTED              |  |              |               |               |  |
| 🔶 Back                 | Home      |            |                                                        |                                        |  |              |               |               |  |
|                        |           |            |                                                        |                                        |  |              |               |               |  |
|                        |           |            |                                                        |                                        |  |              |               |               |  |
| Done                   |           |            |                                                        |                                        |  | ६ Local intr | anet   Protec | ted Mode: Off |  |
|                        |           |            |                                                        |                                        |  |              |               |               |  |

> Application: Click 'Application number' link to view the Application information.

## 2.3. Viewing Application Information

When the 'Application number' link is clicked, the Application information details screen is displayed.

|                        |                                                             | vste       | m          |         |                   |  |  |  |  |
|------------------------|-------------------------------------------------------------|------------|------------|---------|-------------------|--|--|--|--|
| Facility 49 Applicati  | on Information                                              | n<br>n     |            |         |                   |  |  |  |  |
| Company ID:            | 49                                                          |            |            |         |                   |  |  |  |  |
| Parent Company ID :    | 200000                                                      |            |            |         |                   |  |  |  |  |
| Name :                 | EXXONMOBIL OIL CORP. TK TRK LDG RACK #49                    |            |            |         |                   |  |  |  |  |
| Name .                 | 3700 W 190TH ST                                             |            |            |         |                   |  |  |  |  |
|                        | TORRANCE, CA 90503-5733                                     |            |            |         |                   |  |  |  |  |
| Mail Address:          | 3700 W 190TH F&S BLDG ROOM 201 ST ATTN: ENVIRONMENTAL GROUP |            |            |         |                   |  |  |  |  |
| (Optional)             | TORRANCE, CA 90509-2929                                     |            |            |         |                   |  |  |  |  |
| Contact :              | CRAIG SAKAMOT                                               | 0          |            |         |                   |  |  |  |  |
| Telephone :            | (310)2124597                                                |            |            |         |                   |  |  |  |  |
| UTM Coordinates:       | X: 376.40, Y: 374                                           | 7.00       |            |         |                   |  |  |  |  |
| Application #:         | 391813                                                      |            |            |         |                   |  |  |  |  |
| Permit Date :          | 10/3/2001                                                   |            |            |         |                   |  |  |  |  |
| Type :                 | Permit to Operat                                            | te without | ut prior P | ermit t | Construct         |  |  |  |  |
| Status :               | PERMIT TO OPER                                              | ATE GR     | ANTED      |         |                   |  |  |  |  |
| Engineer :             | JC10                                                        |            |            |         |                   |  |  |  |  |
| B-Cat :                | 263101 MERCAPT                                              | ANS, OD    | ORIZING    |         |                   |  |  |  |  |
| B-Cat Schl :           | с                                                           |            |            |         |                   |  |  |  |  |
| Permit Number :        | F80303                                                      |            |            |         |                   |  |  |  |  |
| Permit Status :        | Active Permit to                                            | Operate    | e - old 10 |         |                   |  |  |  |  |
| Weeks Per Year :       | 52                                                          |            |            |         |                   |  |  |  |  |
|                        |                                                             |            |            |         |                   |  |  |  |  |
| Actual Hourly Emission |                                                             |            |            |         |                   |  |  |  |  |
| Emittant               |                                                             |            | Controlle  | ed      | Uncontrolled AV30 |  |  |  |  |
| Reactive Organic Gases |                                                             |            | 0.12       |         | 0.12 2            |  |  |  |  |
|                        |                                                             |            |            |         |                   |  |  |  |  |
| Operating Hour         | 20                                                          |            |            |         |                   |  |  |  |  |
| Day                    | Start Time                                                  | Stop Ti    | ime        |         |                   |  |  |  |  |
| Monday                 | 0                                                           | 24         |            |         |                   |  |  |  |  |
| Tuesday                | 0                                                           | 24         |            |         |                   |  |  |  |  |
| Wednsday               | 0                                                           | 24         |            |         |                   |  |  |  |  |
| Thursday               | 0                                                           | 24         |            |         |                   |  |  |  |  |
| Friday                 | 0                                                           | 24         |            |         |                   |  |  |  |  |
| Saturday               | 0                                                           | 24         |            |         |                   |  |  |  |  |
| Sunday                 | 0                                                           | 24         |            |         |                   |  |  |  |  |
| - Back Home            |                                                             |            |            | _       |                   |  |  |  |  |

Dono